## NCB Internet Banking User Guide – Insurance Premium Settlement

1. Select "Bill Payment > My Bill List" after logging in to Internet Banking.

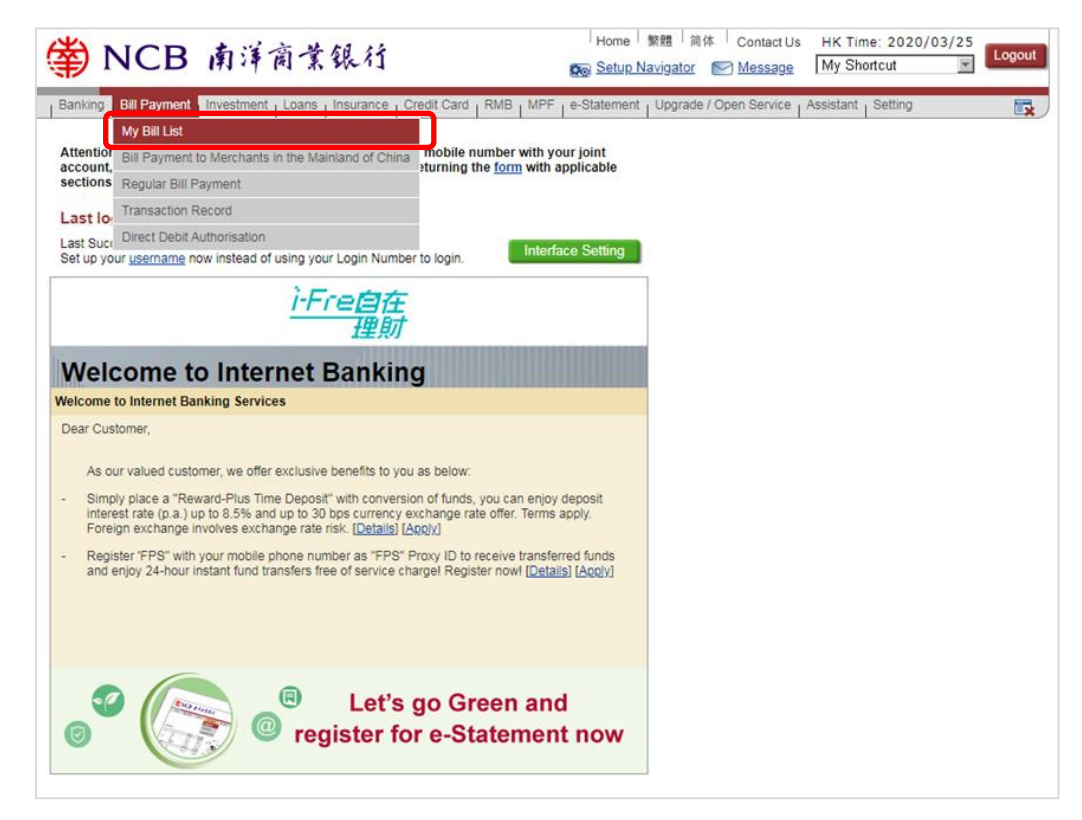

## 2. Select "Pay new bill".

| my bill LIS                                                                                                    | t•                                                                                                    |                                                                                                    |                                                                                                    | Add to My Shortcut                                                                                             | Print                                               | P Helo                                       |
|----------------------------------------------------------------------------------------------------|----------------------------------------------------------------------------------------------------|----------------------------------------------------------------------------------------------------|----------------------------------------------------------------------------------------------------|----------------------------------------------------------------------------------------------------|-----------------------------------------------------|----------------------------------------------|
| Before using the Paym<br>Service, you will be de<br>payment limit(s) and ch                                                                  | ent Gateway Service (ti<br>emed to have acknowle<br>neck your useable daily                                           | he "Service"), you should re<br>dged and agreed to such Te<br>payment limit before payme                                | ead the <u>Terms and Conditions</u> govern<br>erms and Conditions entirely. To ens<br>ent.                                                  | ing the Service carefully. Please r<br>ure successful payment transactio                                       | note that by us<br>on, please not                   | sing the<br>ice <u>the daily</u>             |
| Our Bank offers you a<br>these merchants and s<br>Presentment and Payr                                                                       | convenient e-Bill Servic<br>ettle the bills in HKD, C<br>nent Service launched t<br>ceive and view the relation       | e. Upon successful registrat<br>NY or USD via Internet Ban<br>by the Hong Kong Monetary<br>ed e-Receipt via Internet Ba | tion of e-Bill of the Relevant Particip<br>tking. (Relevant Participating Merch:<br>/ Authority.)<br>anking and/or email (if applicable) af | ating Merchants, you can view the<br>ants refer to the Participating Merc<br>ter making payment/donation to th | e latest e-Bills<br>hants of the E<br>e Relevant Pa | issued by<br>Electronic Bill<br>articipating |
| e-Bill                                                                                                    | our e-Bill Service. (Rele<br>e Hong Kong Monetary<br>e-Bill Details e-F                                               | evant Participating Organisa<br>Authority.)<br>Receipt                                                                  | tions refer to the Participating Orga                                                                                                    | isations of the Electronic Bill Pres                                                                           | sentment and                                        | Payment                                      |
| e-Bill erchant Name                                                                                                    | our e-Bill Service, (Rele<br>e Hong Kong Monetary<br>-Bill Details e-F<br>Bill Number                                 | avant Participating Organisa<br>Authority.)<br>Receipt<br>Bill Type                                                     | tions refer to the Participating Organ<br>Remarks                                                                                           | hisations of the Electronic Bill Pres                                                                          | sentment and                                        | Payment                                      |
| e-Bill erchant Name                                                                                                    | our e-Bill Service. (Rele<br>e Hong Kong Monetary<br>e-Bill Details e-F<br>Bill Number                                | avant Participating Organisa<br>Authority.)<br>Receipt<br>Bill Type<br>Yo                                               | tions refer to the Participating Organ<br>Remarks<br>vu do not have any e-Bills.                                                            | hisations of the Electronic Bill Pres                                                                          | sentment and                                        | Payment                                      |
| organisations you call the<br>Organisations through<br>Service launched by th<br>e-Bill c<br>Merchant Name<br>Other Bills                    | our e-Bill Service. (Rele<br>e Hong Kong Monetary<br>e-Bill Details e-F<br>Bill Number<br>Pay New Bill                | evant Participating Organisa<br>Authority.)<br>Receipt<br>Bill Type<br>Yo                                               | tions refer to the Participating Organ<br>Remarks<br>ou do not have any e-Bills,                                                            | Bill Date                                                                                                    | sentment and                                        | Payment                                      |
| organisations you call the<br>Organisations through<br>Service launched by th<br>e-Bill c<br>Merchant Name<br>Other Bills F<br>Merchant Name | our e-Bill Service. (Rele<br>e Hong Kong Monetary<br>e-Bill Details e-F<br>Bill Number<br>Pay New Bill<br>Bill Number | evant Participating Organisa<br>(Authority.)<br>Receipt<br>Bill Type<br>Yo<br>Bill Type                                 | tions refer to the Participating Organ<br>Remarks<br>ou do not have any e-Bills.<br>Remarks                                                 | hisations of the Electronic Bill Pres                                                                          | sentment and                                        | Payment                                      |

3. Enter the bill details (For the bill details, please refer to the bill issued by the merchant) and click "Submit".

| My Bill Li                                                                                                    | st 🖉 Print 🕐 Hele                                                                                       |  |  |  |  |  |  |  |
|----------------------------------------------------------------------------------------------------|----------------------------------------------------------------------------------------------------|--|--|--|--|--|--|--|
| Bill Payment                                                                                                    |                                                                                                    |  |  |  |  |  |  |  |
| To ensure successful payment transaction, please notice the daily payment limit(s) and check your useable daily payment limit before payment. |                                                                                                    |  |  |  |  |  |  |  |
| Merchant<br>Category                                                                                                    | Insurance Or Pension Services                                                                           |  |  |  |  |  |  |  |
| Merchant Name                                                                                                    | AIA International Limited (HKD Payment)                                                                 |  |  |  |  |  |  |  |
| BILL A/C NO / 10-<br>digit PPS Policy<br>Number/ 8-digit<br>PPS Group<br>Shortfall Number/<br>AIA Vitality<br>Membership<br>Number            | 12345678                                                                                                |  |  |  |  |  |  |  |
| Bill Type                                                                                                    | 01 - POLICY PREMIUM PAYMENT / RENEWAL PREMIUM (A)  (C) - Paid by Credit Card (A) - Paid by Bank Account |  |  |  |  |  |  |  |
| Currency                                                                                                    | НКО                                                                                                    |  |  |  |  |  |  |  |
| Payment Amount                                                                                                    | 1000 (Up to 2 decimal places)                                                                           |  |  |  |  |  |  |  |
| Account Number                                                                                                    | HKD Savings Account 043-494-1-00000-1 🔹                                                                 |  |  |  |  |  |  |  |
| Effective Date                                                                                                    | ● <sup>^</sup> Pay Now<br>○ Pay Later On <sup>**</sup> ▼                                                |  |  |  |  |  |  |  |
| Remarks<br>(Optional)                                                                                                    | (Valid Character - English/Numeric/Space)                                                               |  |  |  |  |  |  |  |
|                                                                                                    | Submit Cancel                                                                                           |  |  |  |  |  |  |  |

4. Enter the security code generated by the Mobile Token/security device and verify the transaction details. Then, click "Confirm" to complete the transaction.

(Tips: Two-factor authentication is required when making payment instruction of new bills (except for merchant categories of "Government or Statutory Organisation", "Public Utility", "Primary or Secondary Education" and "Post-secondary or Specialised Education")

| My Bill Li                                                                                                    | 🛃 Print 🕜 Helo                                |                                                                             |                                                              |                                                                                                    |  |  |  |  |  |
|----------------------------------------------------------------------------------------------------|-----------------------------------------------|-----------------------------------------------------------------------------|--------------------------------------------------------------|----------------------------------------------------------------------------------------------------|--|--|--|--|--|
| Bill Payment Please verify before confirming this transaction                                                                      |                                               |                                                                             |                                                              |                                                                                                    |  |  |  |  |  |
|                                                                                                    |                                               |                                                                             |                                                              |                                                                                                    |  |  |  |  |  |
| Merchant<br>Category                                                                                                    | Insurance Or Pension Services                 |                                                                             |                                                              |                                                                                                    |  |  |  |  |  |
| Merchant Name                                                                                                    | AIA International Limited (HKD Payment)       |                                                                             |                                                              |                                                                                                    |  |  |  |  |  |
| BILL A/C NO / 10-<br>digit PPS Policy<br>Number/ 8-digit<br>PPS Group<br>Shortfall Number/<br>AIA Vitality<br>Membership<br>Number | 12345678                                      |                                                                             |                                                              |                                                                                                    |  |  |  |  |  |
| Bill Type                                                                                                    | 01 - POLICY PREMIUM PAYMENT / RENEWAL PREMIUM |                                                                             |                                                              |                                                                                                    |  |  |  |  |  |
| Payment Amount                                                                                                    | HKD 1,000.00                                  |                                                                             |                                                              |                                                                                                    |  |  |  |  |  |
| Account Number                                                                                                    | H4D Savings Account 043494100000-1            |                                                                             |                                                              |                                                                                                    |  |  |  |  |  |
| Effective Date                                                                                                    | Immediate                                     |                                                                             |                                                              |                                                                                                    |  |  |  |  |  |
| This transaction requires two-factor authentication.                                                                               |                                               |                                                                             |                                                              |                                                                                                    |  |  |  |  |  |
| Transaction<br>Confirmation<br>Code                                                                                                |                                               | ]                                                                           |                                                              |                                                                                                    |  |  |  |  |  |
| Please open NCB Main App on you mobile and follow the steps below for authentication:                                              |                                               |                                                                             |                                                              |                                                                                                    |  |  |  |  |  |
| Step 1:                                                                                                    |                                               | Step 2                                                                      | Step 3:                                                      | Step 4:                                                                                                    |  |  |  |  |  |
| Click "Mobile Token"                                                                                                    | -                                             | Choose "Login / Security Code"                                              | Use Biometric or "Mobile Token" Passcode<br>for confirmation | "Security Code" will be shown on the<br>mobile. Please input "Security Code" on<br>Internet Banking and follow the step to<br>complete transaction. |  |  |  |  |  |
| = (*)                                                                                                    | NCB<br>时间式标时 Login   +++                      | Conerate Security Code                                                      | C Login/Security Code                                        | < Login/Security Code                                                                                                    |  |  |  |  |  |
|                                                                                                    | Natice of NCB                                 | Transaction Confirmation Code >                                             | Please input Mobile Token Passcode                           | Your Security Code                                                                                                    |  |  |  |  |  |
|                                                                                                    | Notice of NCB System<br>Maintenance           | Login/Security Code<br>Login internet Banking and Conerate<br>Security Code |                                                              | 589924<br>will expire in \$8 seconds                                                                                                    |  |  |  |  |  |
| HSI                                                                                                    | Watchlist                                     | Terms and Points to Nate                                                    | Forget Mobile Token Passeode                                 | Please input the abare Security Code on Homes Banking<br>You will be recircled to the "Mobile Token" page when<br>the Cade expired                  |  |  |  |  |  |

Page 2 of 2